基本設定 1/2

#### ·基本設定 1/2 目次

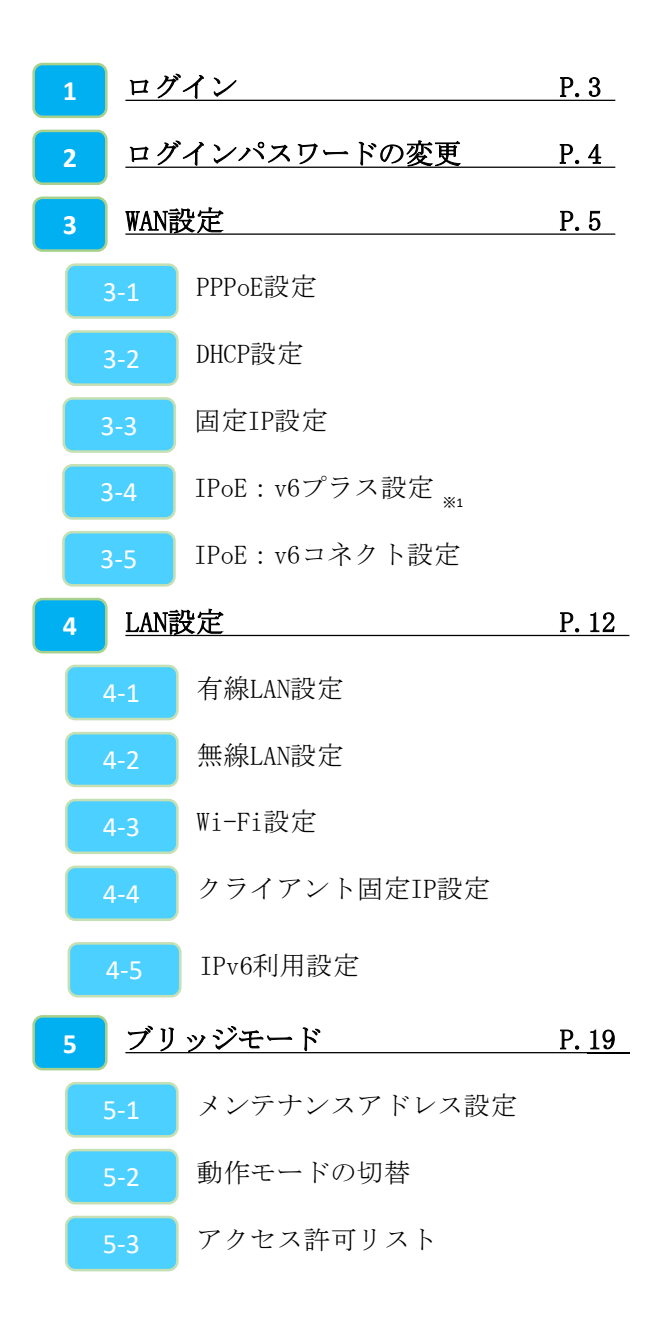

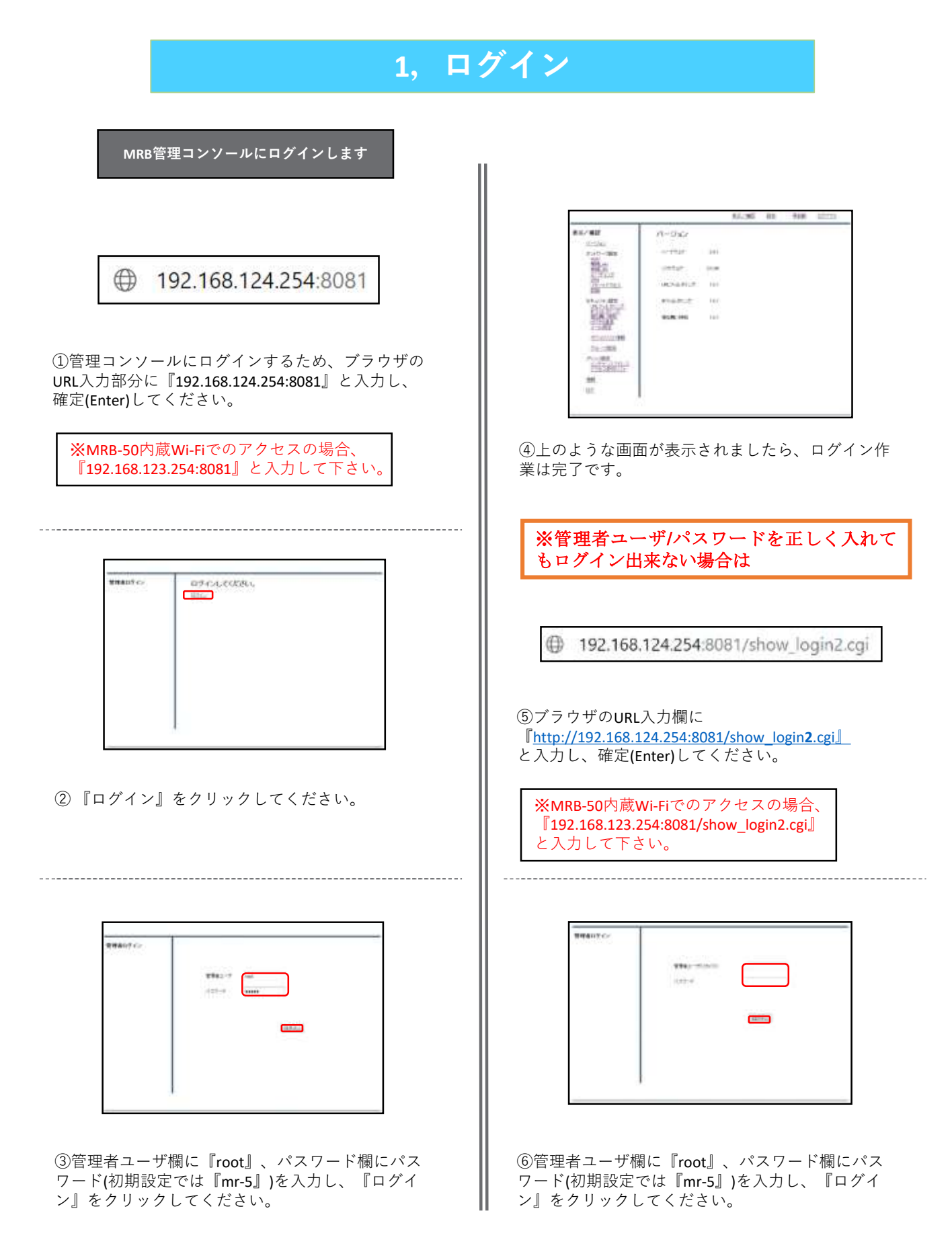

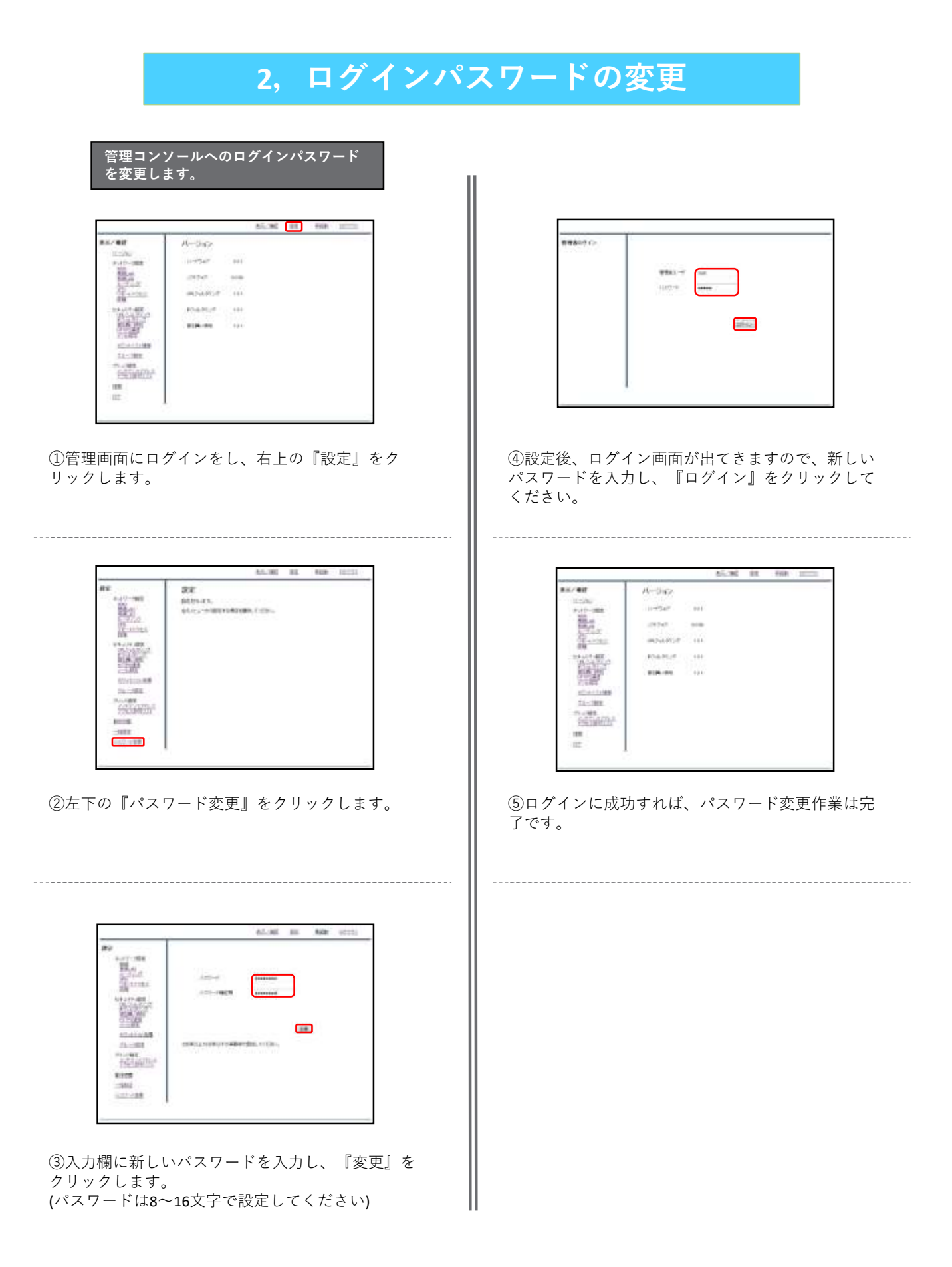

### 3-1, PPPoE設定

| AND AND AND AND AND AND AND AND AND AND | RE<br>Altras,<br>wice,METOROM, F.256. |
|-----------------------------------------|---------------------------------------|

①管理画面にログイン後、右上の『設定』をクリックし、左の『WAN』をクリックします。

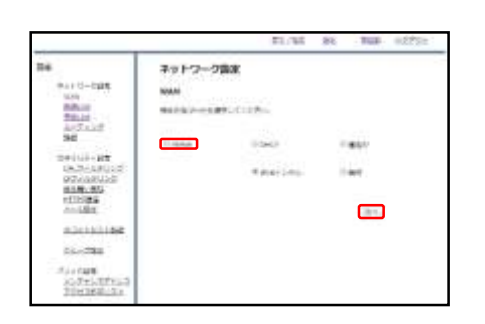

②『PPPoE』をラジオボタンより選択し、『次へ』 をクリックします。

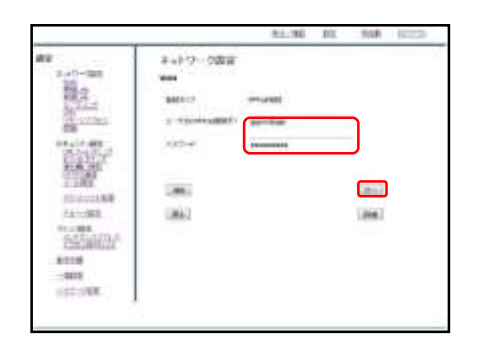

③入力欄にプロバイダ情報を記入し、『次へ』をク リックします。(DNS情報などを指定する際は『詳 細』をクリックします)

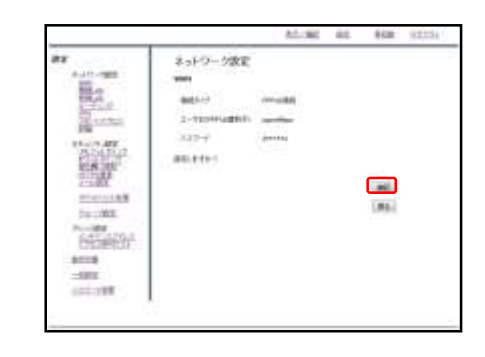

④入力内容を確認し、内容が正しければ『確認』を クリックして設定は完了です。

# 3-2, WAN側DHCP設定

| MRBのWAN側をDHCPルータとして設定し<br>ます                                                                                                    |                                                                     |  |  |  |  |
|----------------------------------------------------------------------------------------------------|---------------------------------------------------------------------|--|--|--|--|
| 492<br>                                                                                                    | All and Tax and Lauran<br>All and Tax<br>Martin a.T.<br>Martin a.T. |  |  |  |  |
| KARAN<br>LIAM<br>CALANA<br>IALAN<br>MUMANA<br>MUMANANA<br>MUMANA<br>MUMANANA<br>MUMANANA<br>MUMANANANA<br>MUMANANANANA<br>MUMANANANANANANANANANANANANANANANANANANA |                                                                     |  |  |  |  |

①管理画面にログイン後、右上の『設定』をクリックし、左の『WAN』をクリックします。

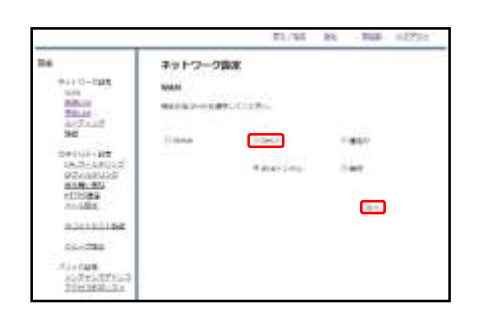

②『DHCP』をラジオボタンより選択し、『次へ』 をクリックします。

|                                                         |                                     | ALON. | 81. | AUR 12 | 111 |
|---------------------------------------------------------|-------------------------------------|-------|-----|--------|-----|
|                                                         | ネットワーク改正<br>and<br>address included |       |     |        |     |
|                                                         | (ML)                                |       |     |        |     |
| HTTON<br>STATES AND AND AND AND AND AND AND AND AND AND |                                     |       |     |        |     |

③『確認』をクリックして、設定は完了です。

# 3-3, 固定IP設定

|                                 | A1.180      | 10.00 | 10000 |
|---------------------------------|-------------|-------|-------|
| AN<br>BERNAR<br>Million - ARTIS | NUMBER COOK |       |       |

①管理画面にログイン後、右上の『設定』をクリックし、左の『WAN』をクリックします。

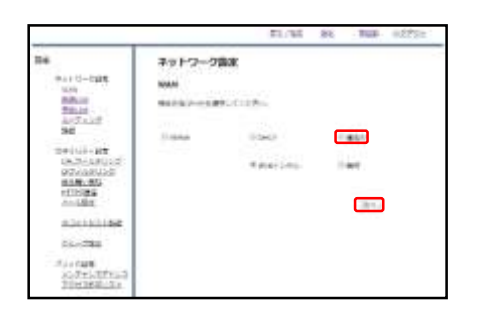

 ②② 『固定IP』をラジオボタンより選択し、『次 へ』をクリックします。

-----

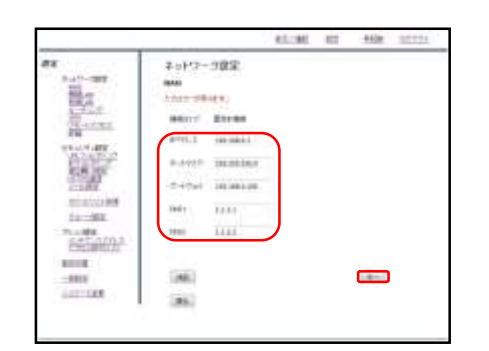

③各項目を記入し、『次へ』をクリックします。

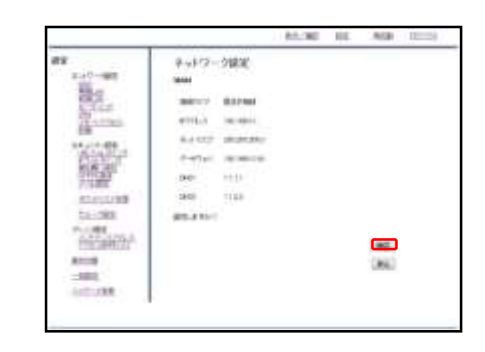

④入力内容を確認し、内容が正しければ『確認』を クリックして設定は完了です。

#### 3-4, IPoE:v6プラス設定

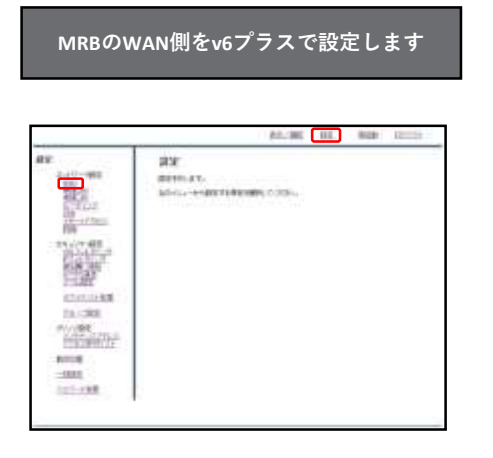

①管理画面にログイン後、右上の『設定』をクリックし、左の『WAN』をクリックします。

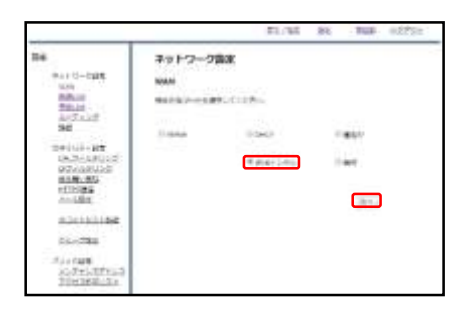

 『IPv6トンネル』をラジオボタンより選択し、 『次へ』をクリックします。

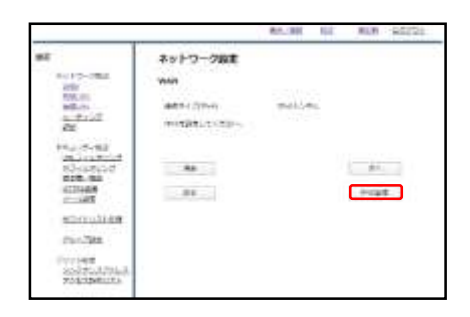

③『IPv6設定』をクリックします。

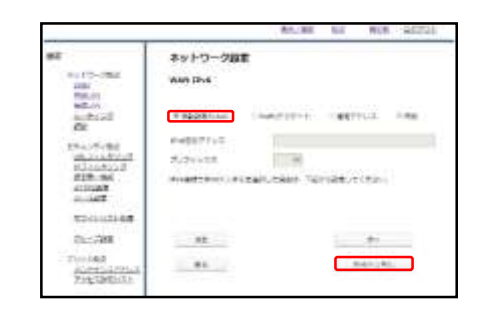

④ラジオボタンより"自動設定SLAAC"を選択し、 『IPv6トンネル』をクリックします。

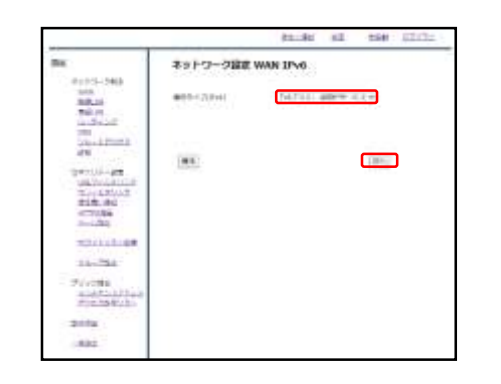

⑤プルダウンメニューより"「v6プラス」固定IPサー ビス"を選択し、『次へ』をクリックします。

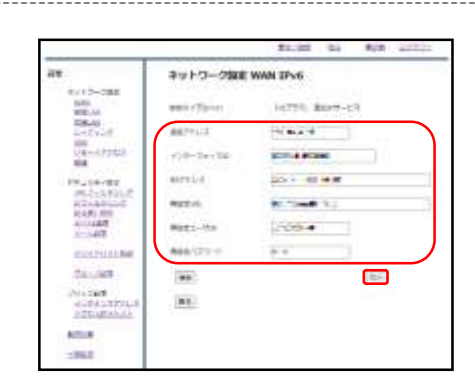

⑥各入力欄に情報を入力した後、『次へ』をクリックします。なお、入力情報は以下を参照ください。

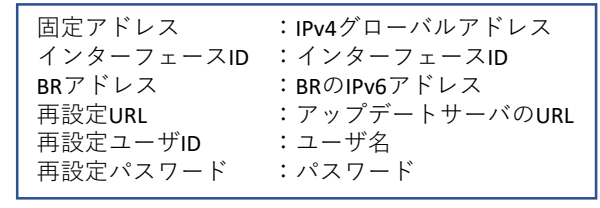

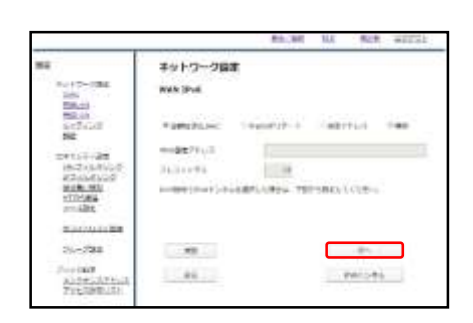

⑦ 『次へ』をクリックします。

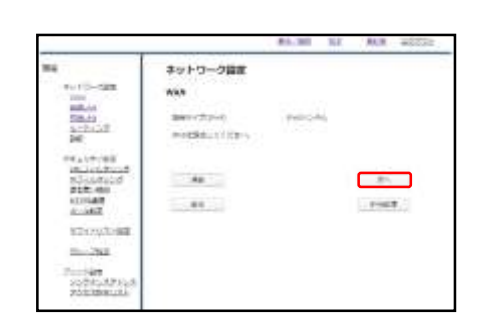

\_\_\_\_\_

⑧ 『次へ』をクリックします。

------

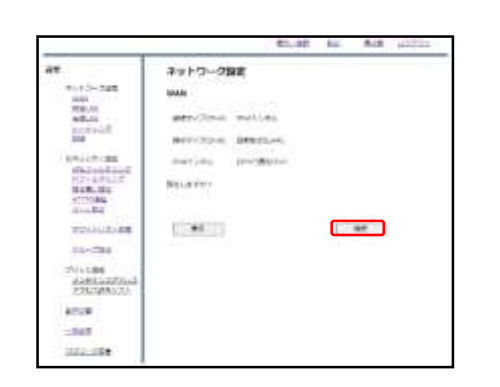

⑨内容を確認し、よければ『確認』をクリックして 設定は完了です。

#### 3-5, IPoE:v6コネクト設定

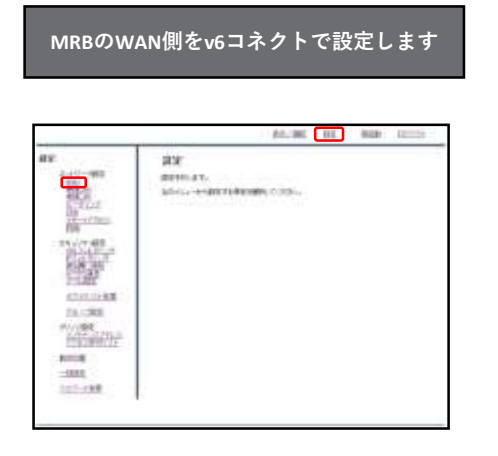

①管理画面にログイン後、右上の『設定』をクリックし、左の『WAN』をクリックします。

\_\_\_\_\_

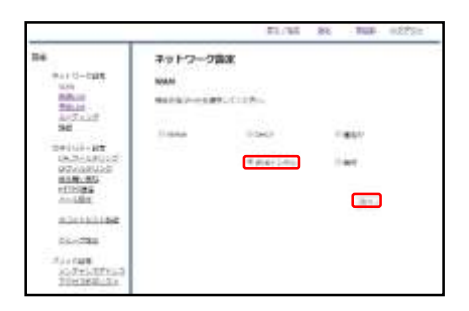

 『IPv6トンネル』をラジオボタンより選択し、 『次へ』をクリックします。

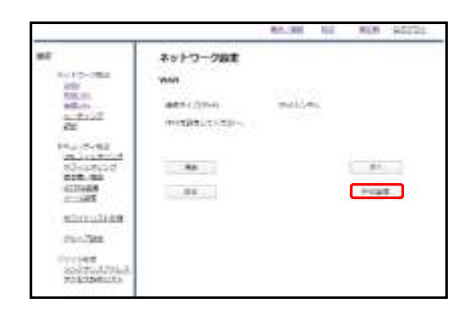

③『IPv6設定』をクリックします。

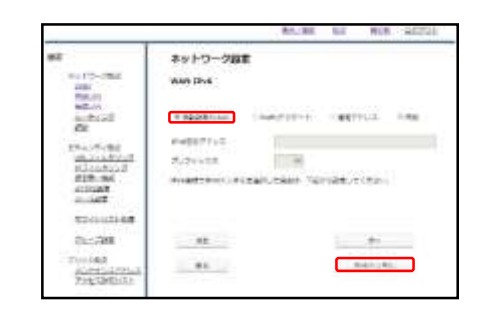

④ラジオボタンより"自動設定SLAAC"を選択し、 『IPv6トンネル』をクリックします。

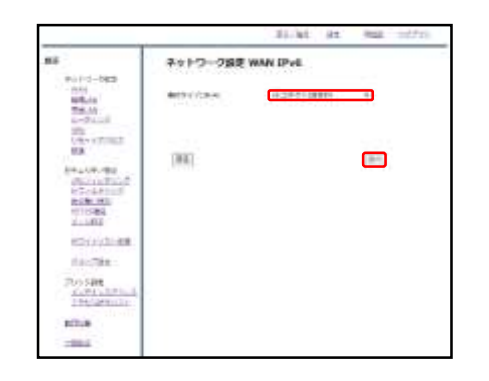

⑤プルダウンメニューより"「v6コネクト」固定IP サービス"を選択し、『次へ』をクリックします。

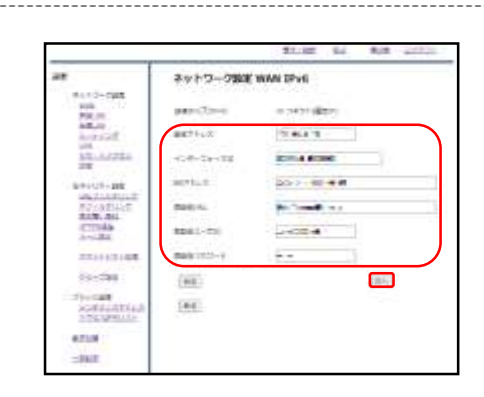

⑥各入力欄に情報を入力した後、『次へ』をクリックします。なお、入力情報は以下を参照ください。

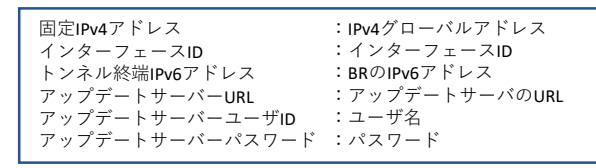

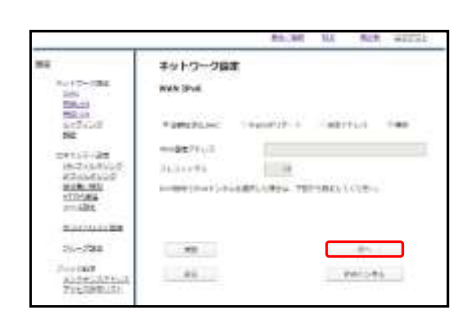

⑦ 『次へ』をクリックします。

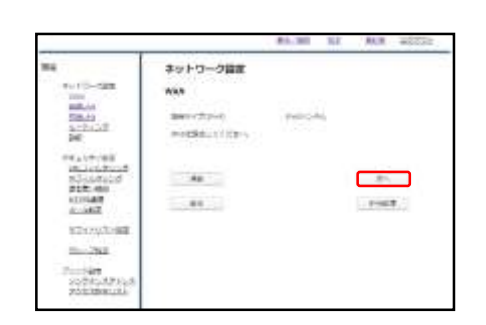

⑧ 『次へ』をクリックします。

------

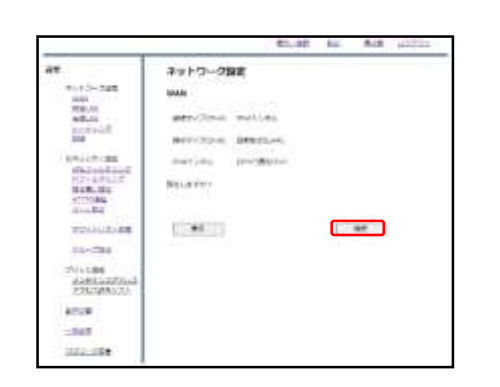

⑨内容を確認し、よければ『確認』をクリックして 設定は完了です。

## 4-1, 有線LAN設定

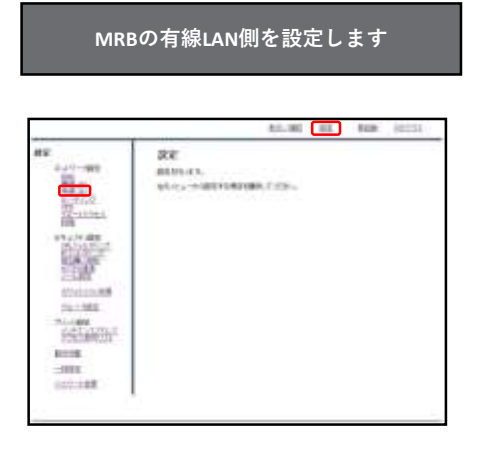

①管理画面にログイン後、右上の『設定』をクリックし、左の『有線LAN』をクリックします。

\_\_\_\_\_

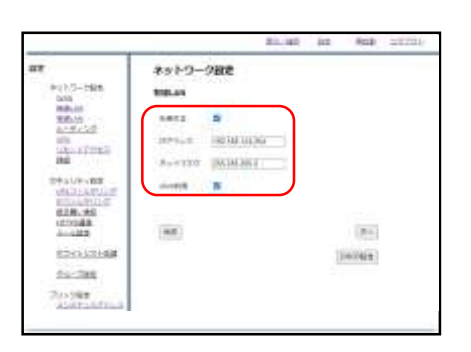

 ②『利用する』にチェックを入れ、IPアドレスと ネットマスクを入力します。
 その後、『DHCP設定』をクリックします。
 ※IPv6を利用している場合は『IPv6利用』にチェッ クを入れてください。

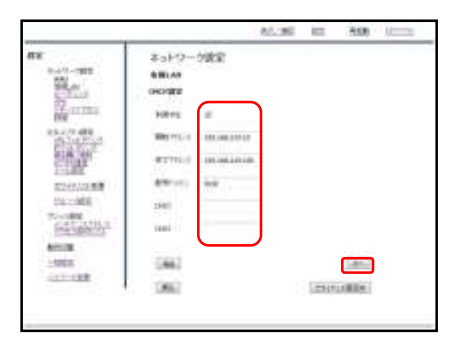

③ DHCPを利用する場合は『利用する』にチェック を入れ、DHCPの開始アドレスと終了アドレスを入力 します。ドメイン、DNSを配布する場合はそれらも 合わせて入力し、『次へ』をクリックします。

※DHCP運用する際はブリッジモードでも DHCPをOFFにしないようにお願い致します。

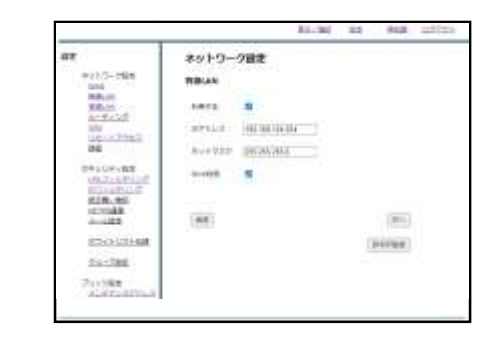

④『次へ』をクリックします。

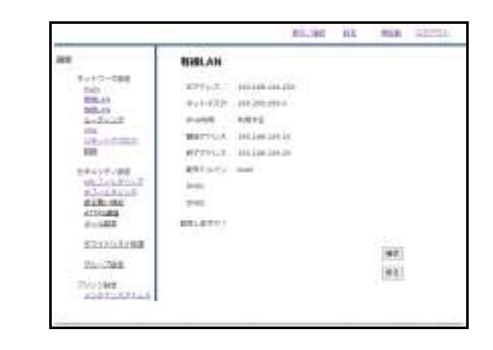

⑤内容を確認し、正しければ『確認』をクリックします。

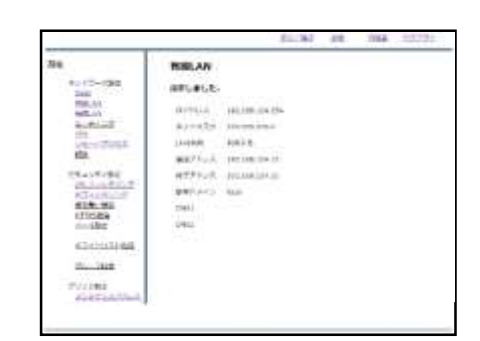

⑥上のような画面が表示されましたら、設定は完了 です。

### 4-2, 無線LAN設定

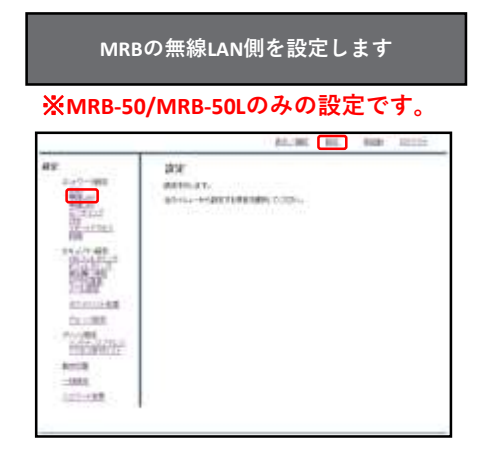

①管理画面にログイン後、右上の『設定』をクリックし、左の『無線LAN』をクリックします。

\_\_\_\_\_

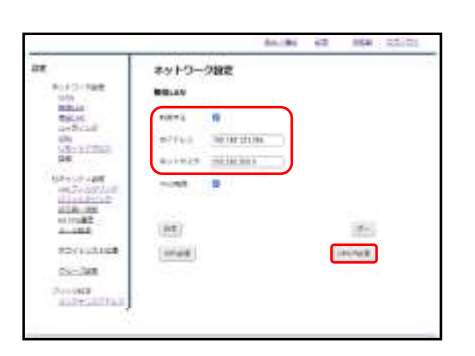

②『利用する』にチェックを入れ、IPアドレスとネットマスクを入力します。
 その後、『DHCP設定』をクリックします。
 ※IPv6を利用している場合は『IPv6利用』にチェックを入れてください。

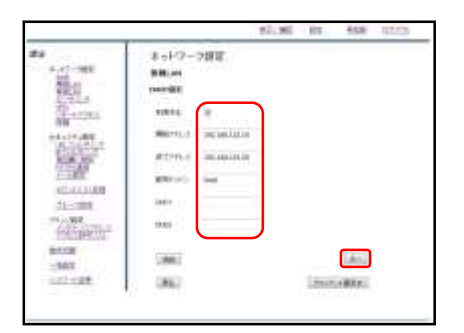

③ DHCPを利用する場合は『利用する』にチェック を入れ、DHCPの開始アドレスと終了アドレスを入力 します。ドメイン、DNSを配布する場合はそれらも 合わせて入力し、『次へ』をクリックします。

※DHCP運用する際はブリッジモードでも DHCPをOFFにしないようにお願い致します。

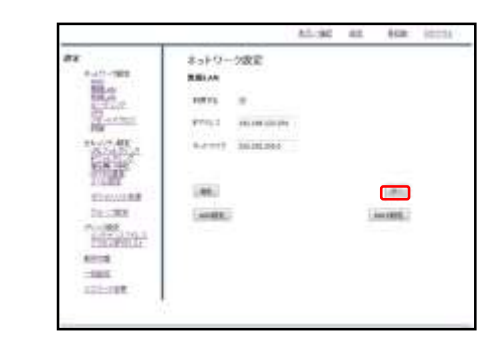

④ 『次へ』をクリックします。

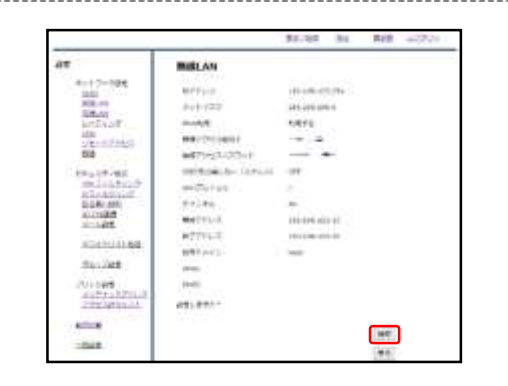

⑤内容を確認し、正しければ『確認』をクリックします。

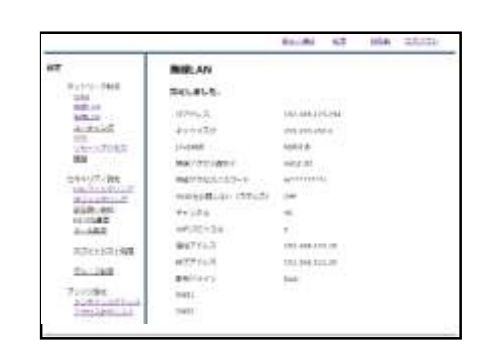

⑥上のような画面が表示されましたら、設定は完了 です。

無線接続のために、引き続き次ページからの Wi-Fi設定マニュアルをご確認ください。

#### 4-3, Wi-Fi設定

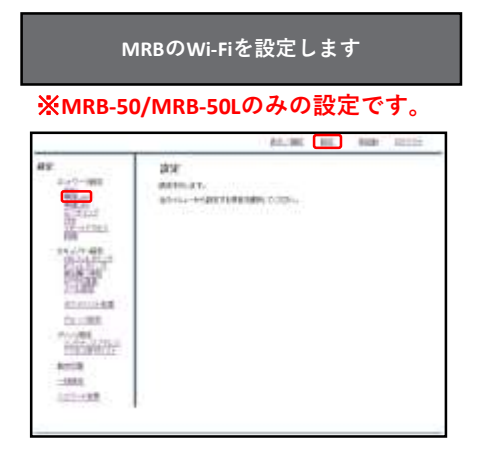

①管理画面にログイン後、右上の『設定』をクリックし、左の『無線LAN』をクリックします。

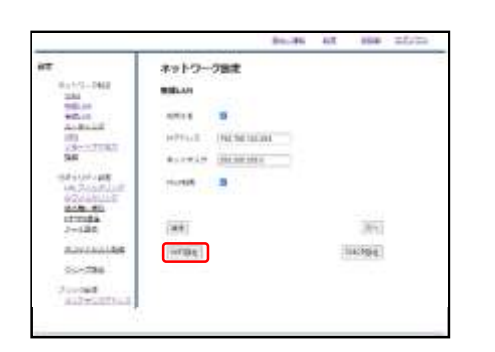

②左下『WiFi設定』をクリックします。

|                           | 8                         | 1.80 80 | NOR. | Abria |
|---------------------------|---------------------------|---------|------|-------|
| ##                        | ネットワーク改正                  |         |      |       |
| 9-21-1000                 | 88.41                     |         |      |       |
| \$5.0                     | *** 433                   |         |      |       |
| 5-51.0                    | 1.122                     | _       |      |       |
| 100-1-0-0-0               | #2 12 (BBP 10)            |         |      |       |
| CONTRACTOR OF STREET, ST. | A21023/07-0               |         |      |       |
| Partie                    | and the second law in the | 12.42   |      |       |
| 1. A. 101                 | MARK COLD. 1              |         |      |       |
| 213465                    | 001/Cr(0) 1.7             |         |      |       |
| 100000                    | - mar. 10.                |         |      |       |
| 10.082                    | Verallin -                |         |      |       |
| Gel Tellino               |                           |         |      |       |
| Constanting,              | 1.000                     |         | 1.00 |       |
| ACCOR.                    |                           |         | 1.00 |       |
| 10 mm - 10 mm             | 1.000                     |         |      |       |
| 040.194L                  | 1                         |         |      |       |

④以下の各項目を入力します。 ・無線アクセス識別子...端末からWi-Fiを検索した際に表示されるIDです。

・無線アクセスパスワード…端末からWi-Fiでアクセスする際のパスワードです。初期パスワードから変更してご利用ください。

・SSIDを表示しない(ステルス)…チェックを入れた 場合、端末のWi-Fi一覧に表示されなくなります。

・WiFiプロトコル…無線接続の際のプロトコルで す。接続する端末に対応しているものを選択してく ださい。

・**チャンネル…**無線のチャンネルです。できるだけ干渉の少ないものを選択してください。

入力が完了したら『次へ』をクリックします。

|                                 |        | 84.35           | 417 | 154   | 2012 |
|---------------------------------|--------|-----------------|-----|-------|------|
| нт                              | 891-2- | 7回床             |     |       |      |
| 01+1-12+2462<br>3284            | -      |                 |     |       |      |
| 10.10                           | 10111  |                 |     |       |      |
| 101                             | HPTLE  | INCREMENTATION. |     |       |      |
| 34                              | Access | CALL NO. 1041   |     |       |      |
| SALANA<br>LA DOUBLUR<br>GOULDUR | 10.168 |                 |     |       |      |
| 2+120                           | (88)   |                 |     | 1814  |      |
| ALMAN ALMAN                     | write: |                 | 3   | 10101 |      |
| 55-536                          |        |                 |     |       |      |
| Jurget and and a second second  |        |                 |     |       |      |

④ 『次へ』をクリックします。

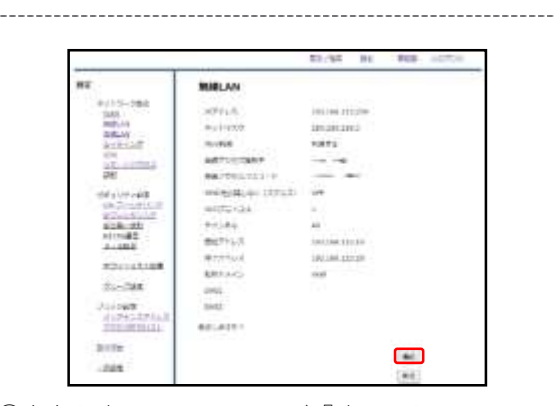

⑤内容を確認し、正しければ『確認』をクリックします。

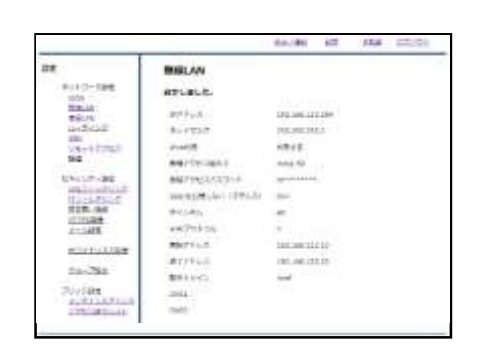

⑥左のような画面が表示されましたら、設定は完了 です。

# 4-4, クライアント固定IP設定

| MRBで端末の利用するIPを決定する場合<br>の設定です                                                                                                    |                                                                              |
|----------------------------------------------------------------------------------------------------|------------------------------------------------------------------------------|
| Aff         Aff         Aff           2-411-981         Aff         Aff           2-411-981         Aff         Aff           2-411 |                                                                              |
| ①管理画面にログイン後、右上の『設定』をクリッ<br>クし、左の『有線LAN』をクリックします。                                                                                                    | ④ 『追加』をクリックします。                                                              |
| An and all and all all all all all all all all all al                                                                                                    |                                                                              |
| ②右下『DHCP設定』をクリックします。                                                                                                    | 「<br>⑤端末に指定したいIPを『IPアドレス』に、その端<br>末のMACアドレス『ハードウェアアドレス』に入力<br>し『追加』をクリックします。 |
| <ul> <li>③『利用する』にチェックが入っていることを確認</li> </ul>                                                                                                    | ④内容を確認し、正しければ『追加』をクリックし                                                      |
| し、右下『クライアント固定IP』をクリックします。                                                                                                    | ます。                                                                          |

16

|                                              | Aduat NO                                                                        | ASB (0000)                        |
|----------------------------------------------|---------------------------------------------------------------------------------|-----------------------------------|
|                                              | 8                                                                               |                                   |
| Theirder.                                    | 183,40.41                                                                       |                                   |
| Street and Street                            | (R5) (R6)<br>PTTL3 II-TSAF7D.3 A324<br>III-TSAF7D.3 A3246<br>III-TSAF7D.3 A3246 | 100 (00) (00)<br>81 - 80<br>7 - 2 |
| ALLER<br>PROBACO<br>STATE<br>COMB<br>CLICKER |                                                                                 |                                   |

⑦一覧を確認し、登録した端末が表示されていることを確認しましたら作業は完了です。

\_\_\_\_\_

## 4-5, IPv6利用設定

|                                                                                                    | 84.100 BL RED 121111                          |
|----------------------------------------------------------------------------------------------------|-----------------------------------------------|
| 87<br>24-1-98<br>25-1-98<br>25<br>25-1-98<br>25<br>25-10<br>25<br>25-10<br>25<br>25-10<br>25-10<br>25<br>25-10<br>25<br>25-10<br>25<br>25-10<br>25<br>25<br>25<br>25<br>25<br>25<br>25<br>25<br>25<br>25<br>25<br>25<br>25 | BY<br>menna et.<br>Mont, eedantideaan, const. |

①管理画面にログイン後、右上の『設定』をクリックし、左の『有線LAN』をクリックします。

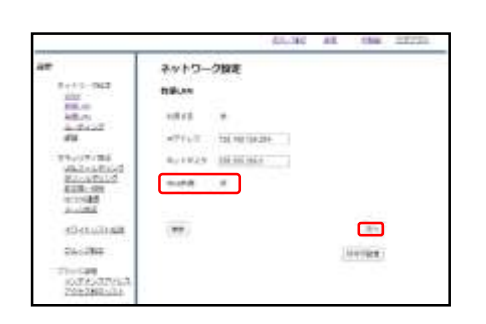

② "IPv6利用"チェックボックスにチェックを入れ、 『次へ』をクリックします。

-----

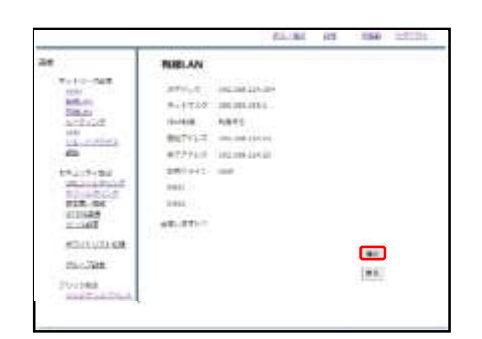

③内容を確認し、正しければ『確認』をクリックして設定は完了です。

# 5-1, メンテナンスアドレス設定

| E 448 (2005) | All and<br>294 Capper<br>Anter Scientics<br>Marce Manager<br>Marce Manager<br>Marce | 87<br>10-27-000<br>10-27-000<br>10-27-0 |      | する際にMRBにア<br>* レスを設定します                 | ジモードで使用す<br>- るためのアドレ<br>                                                                                                    | ブリッジ<br>クセスす                                                                                                    |                        |
|--------------|-------------------------------------------------------------------------------------|----------------------------------------------------------------------------------------------------|------|-----------------------------------------|----------------------------------------------------------------------------------------------------|----------------------------------------------------------------------------------------------------|------------------------|
|              |                                                                                     | 入力内容を確認<br>リックして設定                                                                                                    | у (¢ | 白上の『設定』をク!<br>をクリックします。                 | グイン後、右_<br>動作切替』を :                                                                                                    | 理画面に口<br>、左下の『<br>い                                                                                                    | ①管 <sup>3</sup><br>クし、 |
|              |                                                                                     |                                                                                                    |      | AC. 300 HE A(40 SCCC)                   | 5000 000<br>0011-0-2000-0000<br>0-2000-0000-0000<br>0-2000-0000-0000                                                                                                    | 82<br>karl - 788<br>20<br>20<br>20<br>20<br>20<br>20<br>20<br>20<br>20<br>20                                                                                                    |                        |
|              |                                                                                     |                                                                                                    | ζ    | メンテナンスアドレ<br>します。                       | /ジモード用メ<br>をクリックし                                                                                                    | 段の"ブリッ<br>"の『設定』                                                                                                    | ②下!<br>設定'             |
|              |                                                                                     |                                                                                                    |      |                                         | 7/14-02/00/8<br>2/24/25/70-8<br>80 (00-01)/2007/01/00<br>80 (00-01)/2007/01/00<br>80 (00-01)/2007/00<br>80 (00-01)/2007/000/000/000/000/00000000000000000 | 89<br>5 - 1 - 108<br>8 - 1 - 108<br>8 - 1 - 108<br>8 - 1 - 108<br>8 - 1 - 108<br>8 - 1 - 108<br>8 - 108<br>8 - |                        |
|              |                                                                                     |                                                                                                    | л 📗  | スとネットワークを訂<br>ます。                       | のIPアドレスと<br>クリックします                                                                                                    | 力欄に任意(<br>『次へ』を:                                                                                                    | ③入;<br>し、              |
|              |                                                                                     |                                                                                                    |      | スとネットワークを試ます。<br>と置しているネット<br>トに設定してくださ | のIPアドレスと<br>クリックします<br>PはMRBを設置<br>Dセグメントし                                                                                                    | 上<br>力欄に任意<br>『次へ』を:<br>ひまするIP<br>ークと別の                                                                                                    | ③入:<br>し、<br>ア・<br>い。  |

# 5-2,動作モードの切替

| 492<br>3-1-1-100<br>2-1-1-100<br>2-1-100<br>2-1-1-100<br>2-1-100<br>2-1-100 | AW<br>angen a T.<br>Min.,Appril-Banger, Cons                                                                                                    |
|----------------------------------------------------------------------------------------------------|----------------------------------------------------------------------------------------------------|
| <br>画面にロ <sup>-</sup><br>左下の『i                                                                                                    | <br>グイン後、右上の『設定』をクリ<br>動作切替』をクリックします。                                                                                                    |
|                                                                                                    | 60.300 KD Nam Scots<br>507 Web<br>847 F - K-KC-F<br>doort-C286.3301                                                                                                    |
|                                                                                                    | 59                                                                                                    |
| <br>殳の"動作モ                                                                                                    | <br>ニード"の『変更』をクリックしま <sup>-</sup>                                                                                                    |
|                                                                                                    | AL:NE MA AND 0220                                                                                                    |
|                                                                                                    | 84/194/010<br>MAY 01/07 - 00-04 - 0<br>Private-12200-01/01/07 - 00000-010                                                                                                    |
| 222<br>*********<br>********<br>*******<br>*******<br>******                                                                                                    | <ul> <li>Color and Color Top (2014)</li> <li>Color and Color Top (2014)</li></ul> |

※MRBのIPをDHCPで指定している場合に、 ブリッジモードへの切り替えを行う場合は、 メンテナンスアドレスの設定を先に行って ください。

### 5-3, アクセス許可リスト

| MRBがプリッジモードの際、WAN側から<br>配下の端末にアクセスが必要な場合に設<br>定してください                                                                                                    |  |
|----------------------------------------------------------------------------------------------------|--|
| All         DEL         Mail         DEL         Mail         DEL         DEL </th <th></th>                                                                                                    |  |
| En 1997<br>En 1998<br>Robert En 1998<br>Robert En 1997<br>Robert En 1997<br>Rober |  |
| ①管理画面にログイン後、右上の『設定』をクリッ<br>クし、左の『アクセス許可リスト』をクリックしま<br>す。                                                                                                    |  |
| 51,261 81. Non 17111                                                                                                    |  |
| A 47                                                                                                    |  |
| ②画面中央の『追加』をクリックします。                                                                                                    |  |
|                                                                                                    |  |
| 10.000 88 ABB 20721      オルローン998     オルローン998     オーローン998     オーローン998      オーローン998      オーローン998      オーローン998      オーローン998      オーローン998      オーローン998      オーローン                                                                                                    |  |
| A CONTRACTOR DE LA CONTRACTOR DE LA CONT                                                                                                    |  |

PER 27/-DEX 27/-DEX 27

AD. WE . 61

NIR: 1

④記入したIPを確認し、正しければ『追加』をク リックして作業は完了です。

③ WAN側からアクセスする端末のIPアドレスを記入 し、『追加』をクリックします。

NUE NUE LEI NUE